Su sistemi Ubuntu-like a 64 bit Installazione librerie necessarie

sudo apt-get install openjdk-7-jre:i386 ia32-libs libc6:i386 zlib1g:i386 libgtk2-perl libwww-perl icedtea-7-plugin

Download dello script di mad-scientist (fonte: http:mad-scientist.us/juniper.html)

cd /tmp wget -c https://raw.github.com/madscientist/msjnc/master/msjnc sudo mv msjnc /usr/bin/ sudo chmod +x /usr/bin/msjnc

Installazione di Juniper Entrare una volta via webvpn e avviare il Network Connect (crea la directory nascosta nella propria home **.juniper\_networks**), ignorando eventuali avvertimenti sull'installazione di librerie a 32bit. Se tutto "funziona bene" l'interfaccia parte per un attimo e va in crash.

Configurazione di msjnc Avviare lo script msjnc da terminale; rispondere "yes" a tutte le richieste di replace di file. All'avvio dell'interfaccia grafica viene richiesta una passowrd; immettere la propria password di sistema (utente appartenente ai sudoers). Aggiungere un profilo con i propri dati e impostarlo come profilo di Default.

ATTENZIONE: il software salva i dati in chiaro dentro un file di configurazione; è possibile evitare di inserire la password, che verrà chiesta ad ogni sessione. Chiudere msjnc e rilanciarlo per provare la configurazione.

From: https://wiki.csgalileo.org/ - Galileo Labs

Permanent link: https://wiki.csgalileo.org/tips/vpn/juniper

Last update: 2015/06/03 09:54

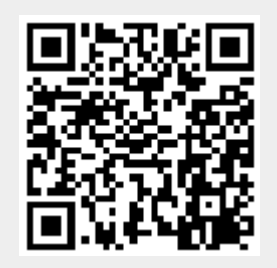

juniper

1/1